## **Asset Keeper Pro Home Screen**

#### **Overview**

This is the Asset Keeper Pro Home screen. We call this the Home screen because it is the launching pad when starting Asset Keeper Pro.

It also shows the file currently selected, the date the file was last modified, the number of assets in the file, and a summary of the methods being maintained in the file.

The Home screen also contains the following controls:

- Menus
- Toolbar
- Quick select by company
- Quick select by filename
- Summary screen links for asset totals, Section 179, mid-quarter convention, and bonus depreciation
- Quick search
- Favorite reports

Each of these will be described briefly in the following sections.

| 🚟 AB | C Computer Consul    | Itants, LLC - December 3 | 1, 2009 / Asset Keeper | Pro ( Subse | ription Expires  | ; 12/31/2014 ) |         |       |        |            |              |                |
|------|----------------------|--------------------------|------------------------|-------------|------------------|----------------|---------|-------|--------|------------|--------------|----------------|
| Fi   | Edit Assets Cal      | culate Reports House     | ekeeping Help          |             |                  |                |         |       |        |            |              |                |
|      | File Manager         | Ctrl+F                   |                        |             | 1+1              | 1+1            |         | 52    |        |            | 2.           |                |
|      | New                  | Ctrl+N                   | t Info Asset Listing   | Add/Edit    | Calc Annual      | Calc Monthly   | Reports | Reset | Update | Calculator | Help         | Exit           |
|      | Open                 | Ctrl+O                   | -                      |             |                  | -              |         | 1     |        |            |              |                |
|      | Open Recent          | •                        |                        |             |                  |                |         |       |        |            |              |                |
| :    | Save As              | Ctrl+Shift+S             | ants, LLC - 12/31/200  | • •         |                  |                |         |       |        |            |              |                |
|      | Client Information   | Ctrl+i                   | cp 🔻                   |             |                  |                |         |       |        |            |              |                |
|      | Import / Export Asse | ets 🕨                    | 9:14 AM                |             |                  |                |         |       |        |            |              |                |
|      | Backup / Restore     |                          |                        |             |                  |                |         |       |        |            |              |                |
|      | Close Window         | Ctrl+W                   | ntion                  | Sec 179 Ex  | p Limit Sec 1    | .79 Acq Limit  |         |       |        |            |              |                |
|      | Exit                 |                          | nv Applied             | 250         | 000.00           | 800,000.00     |         |       |        |            |              |                |
|      |                      | ACE Std Co               | onv Applied            | 250         | ,000.00          | 800,000.00     |         |       |        |            |              |                |
|      |                      | BOOK Std Co              | onv Applied            | 250         | 0.00             | 0.00           |         |       |        |            |              |                |
|      |                      | STATE (IA) Std Co        |                        | 250         | ,000.00 <u>-</u> | 800,000.00     |         |       |        |            |              |                |
|      | Summary Reports:     | View Asset Summary       |                        |             |                  |                |         |       |        |            |              |                |
|      |                      | View Section 179 Summ    | ary                    |             |                  |                |         |       |        |            |              |                |
|      |                      | View Mid-Quarter Sum     | <u>mary</u>            |             |                  |                |         |       |        |            |              |                |
|      |                      | View Bonus Summary       |                        |             |                  |                |         |       |        |            |              |                |
|      |                      |                          |                        |             |                  |                |         |       |        |            |              |                |
|      |                      |                          |                        |             |                  |                |         |       |        |            |              | How To?        |
|      |                      |                          |                        |             |                  |                |         |       |        | Versi      | on Date 5/13 | 3/2014 3:23 PM |
| -0   | Juick Access         |                          |                        |             |                  |                |         |       |        |            |              |                |
|      |                      |                          |                        |             |                  |                |         |       |        |            |              |                |
|      | Quick Search:        | Cost                     | ▼ FEDE                 | RAL         | ▼ =              | •              |         | 0.00  | Search |            |              |                |
|      | Favorite Reports:    | Asset Depreciation Sho   | rt Report              | •           |                  |                |         |       |        |            |              |                |
|      |                      |                          |                        |             |                  |                |         |       |        |            |              |                |
|      |                      |                          |                        |             |                  |                |         |       |        |            |              |                |
|      |                      |                          |                        |             |                  |                |         |       |        |            |              |                |

#### Menus

When you click on one of the menu pads (File, Assets, Calculate, Reports, Housekeeping, and Help) a menu will be displayed showing the options included for that menu pad.

Shown below is the File menu after clicking on the File menu pad.

Various options are included in the menu pad that most closely relates to the purpose of that option. For example, options that affect the file, such as backup, restore, import, and export, are included in the File menu. This should make finding a particular option relatively easy.

| ABC Computer Consult                                                                                                    | ants, LLC - December 3 | 31, 2009 / Asset Keepe | r Pro ( Subscrip | otion Expire | s 12/31/2014 ) |         |       | -      | -          |               |              |
|----------------------------------------------------------------------------------------------------|------------------------|------------------------|------------------|--------------|----------------|---------|-------|--------|------------|---------------|--------------|
| i 💭 Edit Assets Calcu                                                                                                    | ulate Reports Hous     | ekeeping Help          |                  |              |                |         |       |        |            |               |              |
| File Manager                                                                                                    | Ctrl+F                 |                        |                  | 1+1          | 1+1            |         | £73   | l      |            | <b>?</b> •    | C            |
| New                                                                                                    | Ctrl+N                 | t Info Asset Listing   | Add/Edit C       | alc Annual   | Calc Monthly   | Reports | Reset | Update | Calculator | Help          | Exit         |
| Open                                                                                                    | Ctrl+O                 |                        |                  |              |                |         | '     |        |            |               |              |
| Open Recent                                                                                                    | ۱.                     |                        |                  |              |                |         |       |        |            |               |              |
| Save As                                                                                                    | Ctrl+Shift+S           | ants, LLC - 12/31/200  | 9 🔻              |              |                |         |       |        |            |               |              |
| Client Information                                                                                                    | Ctrl+i                 | cp 🔻                   |                  |              |                |         |       |        |            |               |              |
| Import / Export Asset                                                                                                    | ts 🕨                   | 9:14 AM                |                  |              |                |         |       |        |            |               |              |
| Backup / Restore                                                                                                    |                        |                        |                  |              |                |         |       |        |            |               |              |
| Close Window                                                                                                    | Ctrl+W                 | ntion                  | Sec 179 Exp L    | imit Sec     | 179 Acq Limit  |         |       |        |            |               |              |
| Evit                                                                                                    |                        | nv Applied             | 250,00           | 0.00         | 800,000.00     |         |       |        |            |               |              |
| LAIL                                                                                                    | ACE Std C              | nv Applied             | 250,00           | 0.00         | 800,000.00     |         |       |        |            |               |              |
|                                                                                                    | BOOK Std C             | onv Applied            |                  | 0.00         | 0.00           |         |       |        |            |               |              |
| L                                                                                                    | STATE (IA) Std C       | onv Applied            | 250,00           | 0.00         | 800,000.00     |         |       |        |            |               |              |
| Summary Reports:                                                                                                    | View Asset Summary     |                        |                  |              |                |         |       |        |            |               |              |
|                                                                                                    | V: C .: 170.C          |                        |                  |              |                |         |       |        |            |               |              |
| 7                                                                                                    | view Section 179 Summ  | <u>ary</u>             |                  |              |                |         |       |        |            |               |              |
| 1                                                                                                    | View Mid-Quarter Sum   | <u>mary</u>            |                  |              |                |         |       |        |            |               |              |
|                                                                                                    | View Bonus Summan      |                        |                  |              |                |         |       |        |            |               |              |
| 2                                                                                                    | view bonus summury     |                        |                  |              |                |         |       |        |            |               |              |
|                                                                                                    |                        |                        |                  |              |                |         |       |        |            |               |              |
|                                                                                                    |                        |                        |                  |              |                |         |       |        |            | 1             | low To?      |
|                                                                                                    |                        |                        |                  |              |                |         |       |        | Versio     | on Date 5/13/ | 2014 3:23 PM |
| Quick Access                                                                                                    |                        |                        |                  |              |                |         |       |        |            |               |              |
|                                                                                                    |                        |                        |                  |              |                |         |       |        |            |               |              |
| Quick Search:                                                                                                    | Cost                   | ▼ FEDE                 | RAL              | ▼ =          | •              |         | 0.00  | Search |            |               |              |
| Favorite Reports:                                                                                                    | Asset Depreciation Sho | ort Report             | •                |              |                |         |       |        |            |               |              |
| le contractor de la contractor de la con |                        |                        |                  |              |                |         |       |        |            |               |              |
|                                                                                                    |                        |                        |                  |              |                |         |       |        |            |               |              |
|                                                                                                    |                        |                        |                  |              |                | _       | _     | _      |            |               |              |

# Toolbar

The toolbar contains one-click shortcuts to frequently used options.

| Har Computer Consul<br>File Edit Assets Calo | Itants, LLC - December 31, 2009 / Asset Keeper Pro ( Subscription Expires 12/31/2014 )                                                                                                    | x |
|----------------------------------------------|----------------------------------------------------------------------------------------------------|---|
| File Manager Open                            | Image: New       Image: New       Image: New <th></th> |   |
| Client File Selected                         |                                                                                                    |   |
| Company:                                     | ABC Computer Consultants, LLC - 12/31/2009                                                                                                    |   |
| File:                                        | C:\AKPRO_Data\ABC.akp   The toolbar contains                                                                                                    |   |
| Last Modified:                               | Thursday - May 15, 2014 9:14 AM shortcuts to frequently                                                                                                    |   |
| Assets:                                      | 17 Used options.                                                                                                    |   |
| Method Details:                              | Method Convention Sec 179 Exp Limit Sec 179 Acq Limit                                                                                                    |   |
|                                              | FEDERAL         Std Conv Applied         250,000.00         800,000.00           ALT MIN TAX         Std Conv Applied         250,000.00         800,000.00           ACE         Std Conv Applied         250,000.00         800,000.00           BOOK         Std Conv Applied         0.00         0.00           STATE (IA)         Std Conv Applied         250,000.00         800,000.00                                                                                                    |   |
| Summary Reports:                             | <u>View Asset Summary</u><br><u>View Section 179 Summary</u>                                                                                                    |   |
|                                              | View Mid-Quarter Summary                                                                                                    |   |
|                                              | <u>View Bonus Summary</u>                                                                                                    |   |
|                                              | How To?                                                                                                    |   |
|                                              | Version Date 5/13/2014 3:23 PM                                                                                                    | 1 |
| Quick Access                                 |                                                                                                    |   |
| Quick Search:                                | Cost   FEDERAL  FEDERAL  Cost  Search                                                                                                    |   |
| Favorite Reports:                            | Asset Depreciation Short Report                                                                                                    |   |
|                                              |                                                                                                    |   |

## **Quick Select by Company**

The company dropdown contains a list of the most recently selected files. To swtich from one company to another, just select it from the dropdown listing.

| 🚟 ABC Computer Consu                                        | Itants, LLC - Decer                                                       | mber 31, 2009 / As                                                                         | set Keeper Pr            | o ( Subscript                                                   | ion Expire:                    | 5 12/31/2014 )                                                  |                                                     |                                                |                                          |               |                                     | - 0 <b>X</b> |
|-------------------------------------------------------------|---------------------------------------------------------------------------|--------------------------------------------------------------------------------------------|--------------------------|-----------------------------------------------------------------|--------------------------------|-----------------------------------------------------------------|-----------------------------------------------------|------------------------------------------------|------------------------------------------|---------------|-------------------------------------|--------------|
| File Edit Assets Cal                                        | culate Reports                                                            | Housekeeping H                                                                             | Help                     |                                                                 |                                |                                                                 |                                                     |                                                |                                          |               |                                     |              |
| File Manager Open                                           | New Backup                                                                | Client Info Ass                                                                            | et Listing A             | dd/Edit Ca                                                      | 1+1<br>Ic Annual               | 1+1<br>Calc Monthly                                             | Reports                                             | Reset                                          | Update                                   | Calculator    | <mark>?</mark> ▼<br><sub>Help</sub> | Exit         |
| Client File Selected<br>Company:<br>File:<br>Last Modified: | ABC Computer<br>ABC Computer<br>ABC_TRACKING<br>Thursday - May 1          | Consultants, LLC -<br>Consultants, LLC -<br>- 12/31/2009<br>5, 2014 9:14 AM                | 12/31/2009<br>12/31/2009 | G                                                               | -                              | The Comp<br>contains a<br>most rece<br>shows th                 | any dro<br>a list of<br>ently se<br>e comp<br>vear- | opdown<br>the co<br>lected,<br>bany na<br>end. | n not or<br>mpanie<br>but asl<br>ame and | nly<br>s<br>d |                                     |              |
| Assets:                                                     | 17                                                                        |                                                                                            |                          |                                                                 | - 8                            |                                                                 | ,                                                   |                                                |                                          |               |                                     |              |
| Method Details:                                             | Method<br>FEDERAL<br>ALT MIN TAX<br>ACE<br>BOOK                           | Convention<br>Std Conv Applied<br>Std Conv Applied<br>Std Conv Applied<br>Std Conv Applied | S                        | ec 179 Exp Lin<br>250,000<br>250,000<br>250,000<br>0<br>250,000 | mit Sec .<br>.00<br>.00<br>.00 | 179 Acq Limit<br>800,000.00<br>800,000.00<br>800,000.00<br>0.00 |                                                     |                                                |                                          |               |                                     |              |
| Summary Reports:                                            | View Asset Sumn<br>View Section 179<br>View Mid-Quarte<br>View Bonus Sumn | iany<br>Summany<br>r Summany<br>nany                                                       | 1                        |                                                                 |                                | 600,000.00                                                      |                                                     |                                                |                                          |               | ŀ                                   | fow To?      |
|                                                             |                                                                           |                                                                                            |                          |                                                                 |                                |                                                                 |                                                     |                                                |                                          | Versi         | on Date 5/13/.                      | 2014 3:23 PM |
| Quick Access                                                |                                                                           |                                                                                            |                          |                                                                 |                                |                                                                 |                                                     |                                                |                                          |               |                                     |              |
| Quick Search:                                               | Cost                                                                      |                                                                                            | ▼ FEDERAL                | . •                                                             | -                              | •                                                               |                                                     | 0.00                                           | Search                                   |               |                                     |              |
| Favorite Reports:                                           | Asset Depreciation                                                        | on Short Report                                                                            |                          | -                                                               |                                |                                                                 |                                                     |                                                |                                          |               |                                     |              |
| L                                                           |                                                                           |                                                                                            |                          |                                                                 |                                |                                                                 |                                                     |                                                |                                          |               |                                     |              |

## **Quick Select by Filename**

The file dropdown contains a list of the most recently used files. To switch to another file, just select it from the dropdown list.

| 🚟 ABC Computer Consu | ants, LLC - <mark>De</mark> cember 31, 2009 / Asset Keeper Pro ( Su                                                                                                    | bscription Expires 12/31/2014 )                                                                                                    | rospyrate a linker a siller a     |                                          |
|----------------------|----------------------------------------------------------------------------------------------------|----------------------------------------------------------------------------------------------------|-----------------------------------|------------------------------------------|
| File Edit Assets Cal | ulate Reports Housekeeping Help                                                                                                    |                                                                                                    |                                   |                                          |
| File Manager Open    | New Backup Client Info Asset Listing Add/Ed                                                                                                    | it Calc Annual Calc Monthl                                                                                                    | y Reports Reset Update Calculator | Relp Exit                                |
| Client File Selected |                                                                                                    |                                                                                                    |                                   | _                                        |
| Company:<br>File:    | ABC Computer Consultants, LLC - 12/31/2009  ABC Computer Consultants, LLC - 12/31/2009 ABC TRACKING - 12/31/2009                                                                                                    | The Fi                                                                                                    | le dropdown not only shows the    | •                                        |
| Last Modified:       | Thursday - May 15, 2014 9:14 AM                                                                                                    | n                                                                                                    | nost recently selected files.     |                                          |
| Assets:              | 17                                                                                                    |                                                                                                    |                                   |                                          |
| Method Details:      | Method         Convention         Sec 179           FEDERAL         Std Conv Applied         ALT MIN TAX         Std Conv Applied           ACE         Std Conv Applied         BOOK         Std Conv Applied           STATE (IA)         Std Conv Applied         State | Exp Limit         Sec 179 Acq Limit           250,000.00         800,000.00           250,000.00         800,000.00           250,000.00         800,000.00           0.00         0.00           0.00         800,000.00 |                                   |                                          |
| Summary Reports:     | View Asset Summary<br>View Section 179 Summary<br>View Mid-Quarter Summary<br>View Bonus Summary                                                                                                    |                                                                                                    |                                   |                                          |
|                      |                                                                                                    |                                                                                                    | Version                           | <u>How To?</u><br>Date 5/13/2014 3:23 PM |
| Quick Access         |                                                                                                    |                                                                                                    |                                   |                                          |
| Quick Search:        | Cost                                                                                                    | ▼ = ▼                                                                                                    | 0.00 Search                       |                                          |
| Favorite Reports:    | Asset Depreciation Short Report 🔹                                                                                                    |                                                                                                    |                                   |                                          |
|                      |                                                                                                    |                                                                                                    |                                   |                                          |

### **Summary Screen links**

The bottom of the Home screen contains links to view the following summary screens:

Asset Summary - shows how many active, inactive, disposed, and traded assets are in the file Section 179 Summary - shows a summary of assets on which Section 179 was claimed Mid-Quarter Summary - shows data analysis that is used to determine if the mid-quarter convention applies

Bonus Summary - shows which asset classes have bonus depreciation claimed

| 🚟 ABC Computer Consul | tants, LLC - Decer                                                         | mber 31, 2009 / | Asset Keepe   | r Pro ( Subsc | cription Expir    | es 12/31/2014)      |                      | get a themas |              |                          | - 0 <b>X</b> |  |
|-----------------------|----------------------------------------------------------------------------|-----------------|---------------|---------------|-------------------|---------------------|----------------------|--------------|--------------|--------------------------|--------------|--|
| File Edit Assets Cal  | ulate Reports                                                              | Housekeeping    | Help          |               |                   |                     |                      |              |              |                          |              |  |
| File Manager Open     | New Backup                                                                 | Client Info     | Asset Listing | Add/Edit      | 1+1<br>Calc Annua | 1+1<br>Calc Monthly | Reports              | Reset Updat  | e Calculator | <mark>?</mark> ₹<br>Help | Exit         |  |
| Client File Selected  |                                                                            |                 |               |               |                   |                     |                      |              |              |                          |              |  |
| Company:              | ABC Computer                                                               | Consultants, LL | C - 12/31/200 | 9 🔻           |                   |                     |                      |              |              |                          |              |  |
| File:                 | C:\AKPRO_Data                                                              | \ABC.akp        | •             |               |                   |                     |                      |              |              |                          |              |  |
| Last Modified:        | Thursday - May 1                                                           | 5, 2014 9:14 AN | 1             |               |                   |                     |                      |              |              |                          |              |  |
| Assets:               | 17                                                                         |                 |               |               |                   |                     |                      |              |              |                          |              |  |
| Method Details:       | Method                                                                     | Convention      |               | Sec 179 Ex    | p Limit Se        | : 179 Acq Limit     |                      |              |              |                          |              |  |
|                       | FEDERAL                                                                    | Std Conv Appl   | ied           | 250           | ,000.00           | 800,000.00          |                      |              |              |                          |              |  |
|                       | ALT MIN TAX                                                                | Std Conv Appl   | ied           | 250           | 000.00            | 800,000.00          |                      |              |              |                          |              |  |
|                       | ROOK                                                                       | Std Conv Appl   | ied           | 250           | 0.00              | 800,000.00          |                      |              |              |                          |              |  |
|                       | STATE (IA)                                                                 | Std Conv Appl   | ied           | 250           | 000.00            |                     |                      |              |              |                          |              |  |
| Summary Reports:      | View Asset Summary<br>View Section 179 Summary<br>View Mid-Quarter Summary |                 |               |               |                   |                     | Summary screen links |              |              |                          |              |  |
|                       | View Bonus Sumi                                                            | <u>mary</u>     |               |               |                   |                     |                      |              |              |                          |              |  |
|                       |                                                                            |                 |               |               |                   |                     |                      |              |              | Ŀ                        | low To?      |  |
|                       |                                                                            |                 |               |               |                   |                     |                      |              | Versio       | n Date 5/13/             | 2014 3:23 PM |  |
| Quick Access          |                                                                            |                 |               |               |                   |                     |                      |              |              |                          |              |  |
| Quick Search:         | Cost                                                                       |                 | ▼ FEDE        | RAL           | ▼ =               | •                   |                      | 0.00 Sear    | ch           |                          |              |  |
| Favorite Reports:     | Asset Depreciation                                                         | on Short Report | :             | •             |                   |                     |                      |              |              |                          |              |  |
|                       |                                                                            |                 |               |               |                   |                     |                      |              |              |                          |              |  |

### **Quick Search**

The Quick Search option allows you to find an asset based on various criteria. Alternatively, you would have to search through the Asset Listing or use the Search option in the Asset Listing. However, very often you can find an asset faster by using the Quick Search feature.

| 🚆 ABC Computer Consul | sultants, LLC - December 31, 2009 / Asset Keeper Pro ( Subscription Expires 12/31/2014 )                                                                                                    |                  |
|-----------------------|----------------------------------------------------------------------------------------------------|------------------|
| File Edit Assets Cal  | alculate Reports Housekeeping Help                                                                                                    |                  |
| File Manager Open     | Image: New       Image: Security       Image: Security       Image | • 🕑<br>• Exit    |
| Client File Selected  | I                                                                                                    |                  |
| Company:              | y: ABC Computer Consultants, LLC - 12/31/2009 -                                                                                                    |                  |
| File:                 | e: C:\AKPRO_Data\ABC.akp 🔹                                                                                                    |                  |
| Last Modified:        | d: Thursday - May 15, 2014 9:14 AM                                                                                                    |                  |
| Assets:               | s: 17                                                                                                    |                  |
| Method Details:       | s: Method Convention Sec 179 Exp Limit Sec 179 Acq Limit                                                                                                    |                  |
|                       | FEDERAL         Std Conv Applied         250,000.00         800,000.00                                                                                                    |                  |
|                       | ALT MIN TAX Std Conv Applied 250,000.00 800,000.00                                                                                                    |                  |
|                       | ACE Std Conv Applied 250,000.00 800,000.00                                                                                                    |                  |
|                       | BOOK Std Conv Applied 0.00 0.00                                                                                                    |                  |
|                       |                                                                                                    |                  |
| Summary Reports:      | s: <u>View Asset Summary</u>                                                                                                    |                  |
|                       | View Section 179 Summary                                                                                                    |                  |
|                       | View Mid-Quarter Summary                                                                                                    |                  |
|                       | View Bonus Summary                                                                                                    |                  |
|                       | Quick Search feature                                                                                                    | How To?          |
|                       | Version Date 5,                                                                                                    | /13/2014 3:23 PM |
| Quick Access          |                                                                                                    |                  |
| Quick Search:         | h: Cost T FEDERAL V = 0.00 Search                                                                                                    |                  |
| Favorite Reports:     | Cost       s:     Current Depreciation       Description       Description #2       Description or Description #2                                                                                                    |                  |

### **Favorite Reports**

By assigning a report as a "favorite", it will appear in the Favorite Reports dropdown on the Home screen. This will allow you to quickly print or view a report.

The icons next to the Favorite Reports dropdown allow you to print, preview, or configure the report.

Favorite reports can be selected by using the option in the Reports section of the Preferences screen (Edit menu, Preferences in Windows and Application menu, Preferences in OSX).

You can also change your favorite reports by selecting Manage Favorite Reports in the Reports menu.

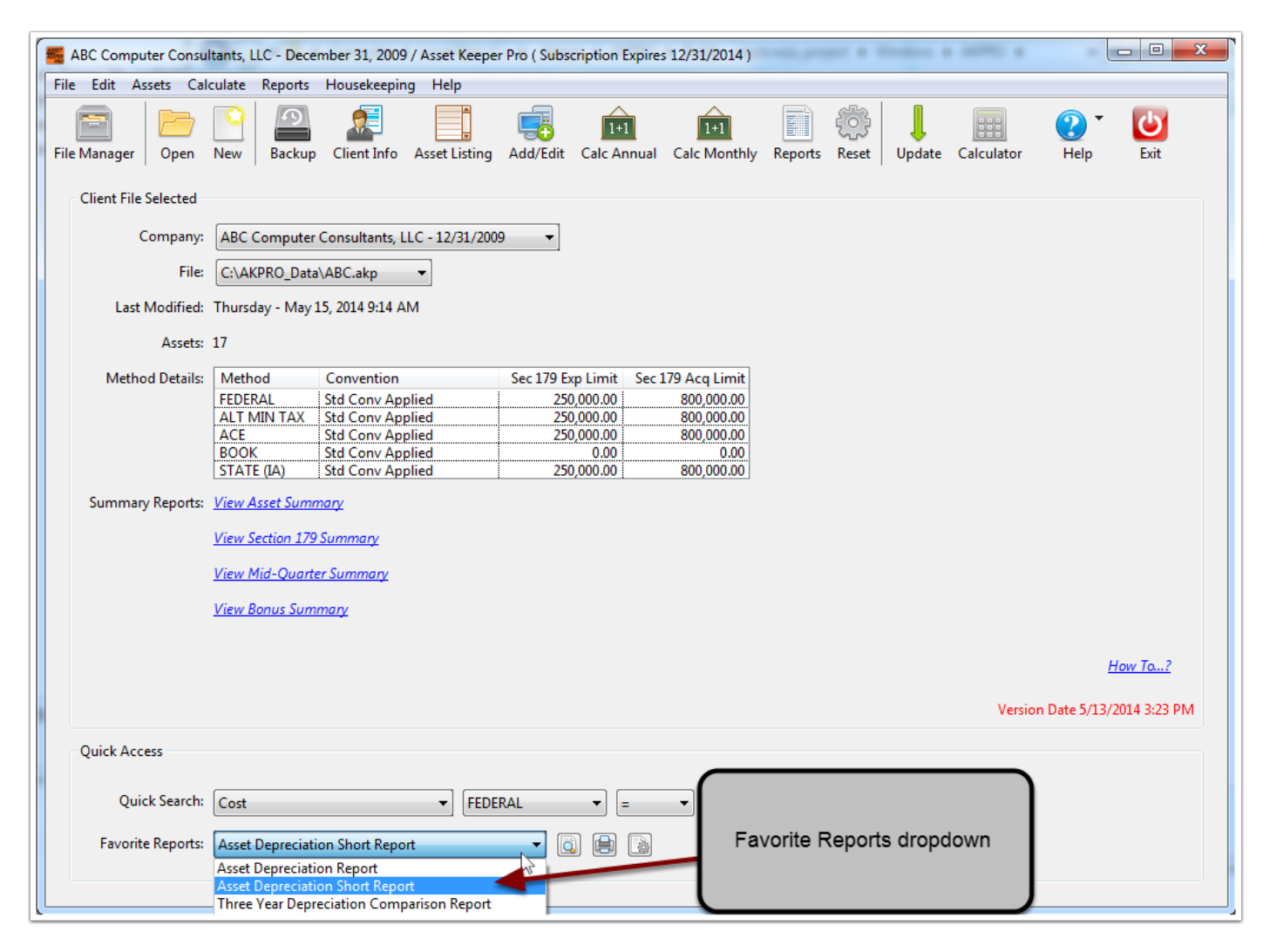